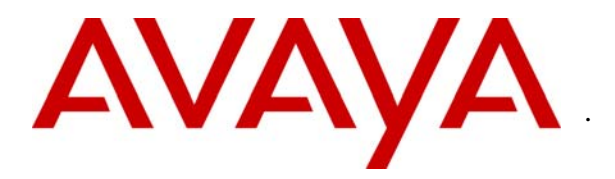

Avaya Solution & Interoperability Test Lab

## Application Notes for Deploying a Speech Attendant Using Avaya Interactive Response and Nuance OpenSpeech Attendant– Issue 1.0

### Abstract

These Application Notes describe the configuration steps required for Nuance OpenSpeech Attendant to successfully interoperate with Avaya Interactive Response. Nuance OpenSpeech Attendant allows callers to speak the name of a person, department, service, or location and be automatically transferred to the requested party. OpenSpeech Attendant can route callers through menu-driven options and provide frequently requested information such as operating hours, mailing address, and driving directions. Information in these Application Notes has been obtained through compliance testing and additional technical discussions. Testing was conducted via the Developer*Connection* Program at the Avaya Solution and Interoperability Test Lab.

## 1. Introduction

These Application Notes describe the configuration for the compliance test between Avaya Interactive Response and Nuance OpenSpeech Attendant (OSA).

**Figure 1** provides an overview of the OpenSpeech Attendant solution consisting of Avaya Interactive Response, Avaya Communication Manager, Nuance speech recognizer and Nuance OpenSpeech Attendant. The OSA runs on a dedicated application server, running Windows 2003 Server. The Avaya Interactive Response system interfaced to Avaya Communication Manager using T1-PRI QSIG. Avaya Interactive Response system also manages the interactions with the speech and text recognizer's resources used by the VXML applications. VXML pages generated by the OSA system are loaded and interpreted by Avaya Interactive Response system, which in turn controls the interaction with the user. In order to access the VXML applications which reside in the OSA server, a voice channel in the IR must configure to invoke the VXML application using HTTP request when an incoming call terminates at that channel.

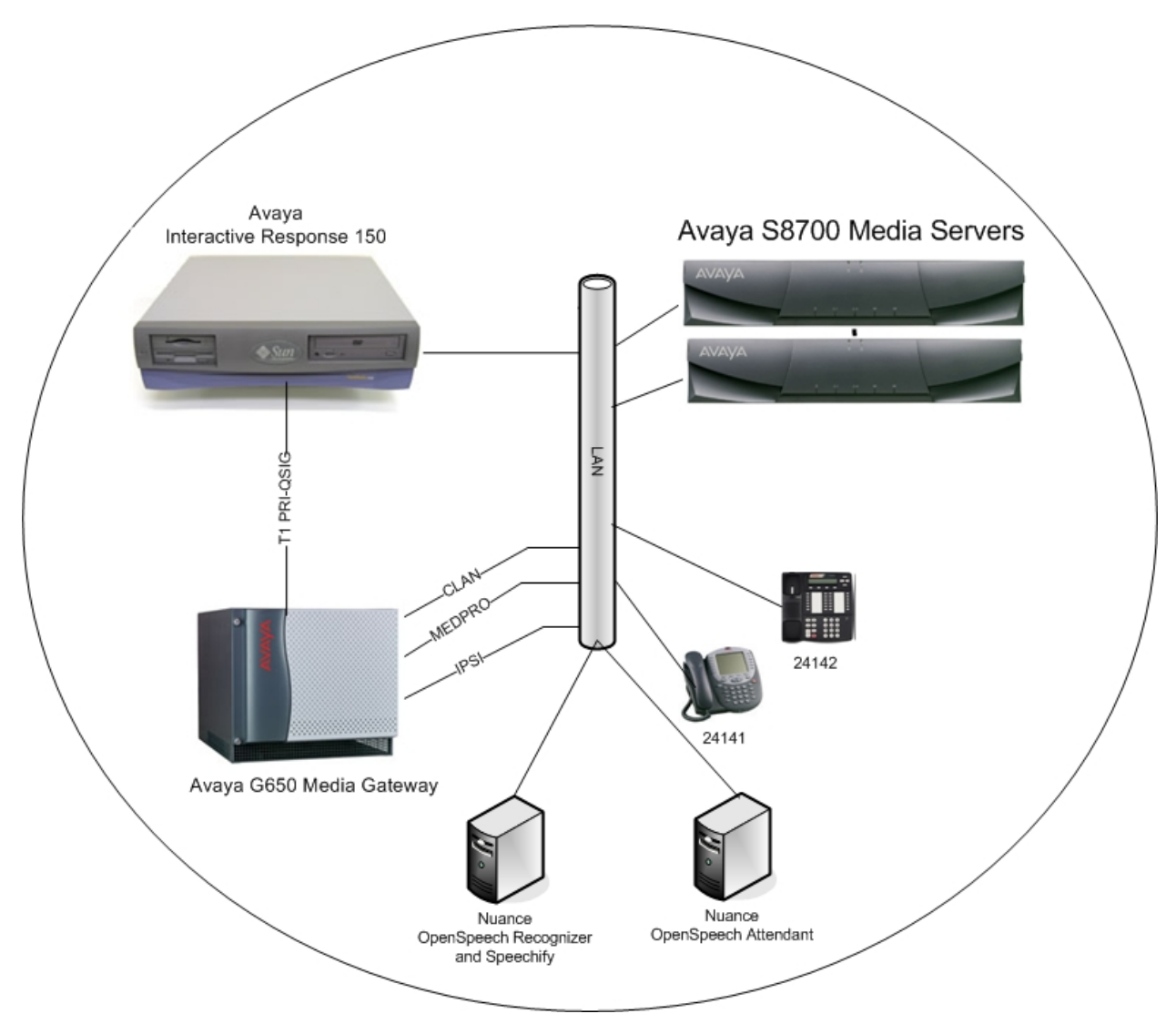

**Figure 1: Compliance Test Configuration** 

## 2. Equipment and Software Validated

The following equipment and software/firmware were used for the test configuration provided.

| Equipment                                        | Software/Firmware           |
|--------------------------------------------------|-----------------------------|
| Avaya S8700 Media Server with G650 Media Gateway | Avaya Communication Manager |
|                                                  | 3.0.1 (R013x.00.1.346.0)    |
| Avaya Interactive Response                       | 1.3                         |
| Avaya 4620 IP Phone                              | Release 2.3                 |
| Avaya 4624 IP Phone                              | Release 2.3                 |
| Avaya Interactive Response Packages              | AVvoicxml2-0                |
|                                                  | AVxfer                      |

Solution & Interoperability Test Lab Application Notes ©2006 Avaya Inc. All Rights Reserved.

| Equipment                          | Software/Firmware |
|------------------------------------|-------------------|
|                                    | AVosr204          |
|                                    | AVsproxy          |
|                                    | AVsrproxy         |
|                                    | AVttsprxy         |
| Avaya Interactive Response Patches | tsm13001          |
|                                    | nms13005          |
|                                    | ir13005           |
|                                    | xfer13002         |
|                                    | o2041300          |
|                                    | vxml2013007       |
|                                    | sc13002           |
|                                    | wadm13001         |
| Nuance OpenSpeech Attendant        | 2.1               |
| Nuance OpenSpeech Recognizer       | 3.0.4             |
| Nuance Speechify                   | 3.0.4             |

## 3. Configuring the Avaya Interactive Response

The following steps show how to configure Avaya Interactive Response to invoke the Nuance VoiceXML application. These Application Notes do not explain how to configure the T1 PRI-QSIG integration between Avaya Interactive Response and Avaya Communication Manager. The configuration for the Scansoft OpenSpeech Recognizer is not included in this Application Notes.

| Step | Description                                                                                                    |
|------|----------------------------------------------------------------------------------------------------|
| 1.   | Log in to the Avaya Interactive Response web console.                                                                                                    |
| 2.   | Click on the Channel Services under the Voice Equipment group.                                                                                                    |
|      | <ul> <li>Voice Equipment         <ul> <li>Display Equipment</li> <li>Equipment State</li> <li>Channels to Groups</li> <li>Phone Number</li> <li>Display Passwords</li> <li>Voice Services</li> <li>Channel Services</li> <li>Number Services</li> </ul> </li> </ul> |
| 3.   | Click on the Assign Selected button.                                                                                                    |

|                                     |                            |                             | Channel Service:                                                                                                    | 5                           |                                                                   |                    |
|-------------------------------------|----------------------------|-----------------------------|----------------------------------------------------------------------------------------------------|-----------------------------|-------------------------------------------------------------------|--------------------|
|                                     | Select                     | Chan                        | Service/IIRI                                                                                                    | Type                        | Startun Service/URI                                               | Type               |
|                                     |                            | 0                           | http://192.45.30.234:8080/OpenSpeech/Attendant/servlet/aa?                                                              | VXML                        | -                                                                 | unassigned         |
|                                     |                            | 1                           | http://192.45.30.234:8080/OpenSpeech/Attendant/servlet/aa?                                                              | VXML                        |                                                                   | unassigned         |
|                                     |                            | 2                           | http://192.45.30.234:8080/OpenSpeech/Attendant/servlet/aa?                                                              | VXML                        | ( <b>-</b> )                                                      | unassigned         |
|                                     |                            | 3                           | http://192.45.30.234:8080/OpenSpeech/Attendant/servlet/aa?                                                              | VXML                        | ( <b>1</b> 9)                                                     | unassigned         |
|                                     |                            | 4                           | http://192.45.30.234:8080/OpenSpeech/Attendant/servlet/aa?                                                              | VXML                        | ( <del>-</del> )                                                  | unassigned         |
|                                     |                            | 5                           | http://192.45.30.234:8080/OpenSpeech/Attendant/servlet/aa?                                                              | VXML                        | ( <del>-</del> )                                                  | unassigned         |
|                                     |                            | 6                           | http://192.45.30.234:8080/OpenSpeech/Attendant/servlet/aa?                                                              | VXML                        | ( ( <del>1</del> )                                                | unassigned         |
|                                     |                            | 7                           | http://192.45.30.234:8080/OpenSpeech/Attendant/servlet/aa?                                                              | VXML                        | ( ( <b>1</b> 4)                                                   | unassigned         |
|                                     |                            | 8                           | http://192.45.30.234:8080/OpenSpeech/Attendant/servlet/aa?                                                              | VXML                        | ( ( <b>1</b> )                                                    | unassigned         |
|                                     |                            | 9                           | http://192.45.30.234:8080/OpenSpeech/Attendant/servlet/aa?                                                              | VXML                        | ( <b>*</b> )                                                      | unassigned         |
| voice apj<br>http://192<br>channels | plicati<br>2.45.1<br>assig | ion.<br><u>121.</u><br>gned | An example of the Nuance OpenS<br>200:8080/OpenSpeech/Attendant/set<br>to use this voice application. Click<br>Assign S | peec<br>ervle<br>Sul<br>Ser | h Attendant is<br>t <u>/aa</u> . Enter the<br>omit.<br>vices to C | e range o<br>Chann |
| -                                   | Assi                       | gn: [                       | VXML URI                                                                                                    |                             |                                                                   |                    |
|                                     | U                          | RI:                         | http://192.45.121.200:8080/OpenSpeec                                                                                    | h/Att                       | endant/ser. 🔽                                                     | ərify              |
| To (                                | Chan(                      | (s): [                      | 0-23                                                                                                    |                             |                                                                   |                    |
| Sut                                 | omit                       |                             | Reset Cancel                                                                                                    |                             |                                                                   |                    |

| Step |                                                                                                    | Description |                                                            |      |                     |            |
|------|----------------------------------------------------------------------------------------------------|-------------|------------------------------------------------------------|------|---------------------|------------|
| 5.   | The channel service page should display all the channels associated with the Nuance voice application. The screen capture below displays a partial view of all the channel services. |             |                                                            |      |                     |            |
|      | Select                                                                                                    | Chan        | Channel Service:                                           | S    | Startup Service/URI | Туре       |
|      |                                                                                                    | 0           | http://192.45.30.234.8080/OpenSpeech/Attendant/servlet/aa? | VXML | -                   | unassigned |
|      |                                                                                                    | 1           | http://192.45.30.234.8080/OpenSpeech/Attendant/servlet/aa? | VXML | -                   | unassigned |
|      |                                                                                                    | 2           | http://192.45.30.234.8080/OpenSpeech/Attendant/servlet/aa? | VXML | -                   | unassigned |
|      |                                                                                                    | 3           | http://192.45.30.234.8080/OpenSpeech/Attendant/servlet/aa? | VXML | 2                   | unassigned |
|      |                                                                                                    | 4           | http://192.45.30.234:8080/OpenSpeech/Attendant/servlet/aa? | VXML | <u>.</u>            | unassigned |
|      |                                                                                                    |             |                                                            |      | ]                   |            |

## 4. Configure Nuance OpenSpeech Attendant

The OpenSpeech Attendant is a turnkey solution that comprises the OpenSpeech Attendant application software pre-installed on a server running Windows Server 2003. This section describes how to configure the OpenSpeech Attendant application.

| Step | Description                                                                               |
|------|-------------------------------------------------------------------------------------------|
| 1.   | Log in to the auto-attendant computer with the appropriate credentials. If you do not see |
|      | the Admin Tools window on the desktop, double-click on the OSA shortcut. The Admin        |
|      | Tools window appears on the desktop as shown below.                                       |
|      | Stat       Stat       Stop       Monitor       Processor       Processor                  |
|      | Report Generator           Configuration Panel                                            |
|      | Load New Configuration<br>Backup / Restore                                                |
|      | Call Analyzer<br>Help                                                                     |
|      |                                                                                           |

### 4.1. Accessing the configuration panel

There are two access levels to the configuration panel:

- Level 2, which provides access to all settings, including the gateway dependant options,

- Level 1, which provides access only to the customer-related settings.

The following steps modify the Nuance OpenSpeech Attendant settings.

| Step | Description                                                                                                    |
|------|----------------------------------------------------------------------------------------------------|
| 1.   | In the Admin Tools window, click Configuration Panel.                                                                                                    |
| 2.   | When prompted, select Level 2 and enter the appropriate password.                                                                                                    |
|      | Note: Nuance's distributor provides the password.                                                                                                    |
|      | Configuration Password<br>Access level<br>Level 2  Password<br>xxxxxx<br>OK Cancel                                                                                                    |
| 3.   | In the left pane of the configuration window, select the setting to change. In the right                                                                                                    |
|      | pane of the window, specify the new value.                                                                                                    |
|      |                                                                                                    |
|      | For the Avaya Interactive Response, the option Gateway Transfer Mode Supervised                                                                                                    |
|      | needs to be set to <b>NO</b> . If the phone number of the live operator is different than <b>0</b> ,                                                                                                    |
|      | change the <b>Operator Extension Number</b> to the phone number of the live operator. In                                                                                                    |
|      | the left pane of the window, a red checkmark appears next to the setting name,                                                                                                    |
|      | highlighting the change. Click <b>Apply</b> . The checkmark turns into a green bullet.                                                                                                    |
|      | © Configuration Panel - Level 2                                                                                                    |
|      | File Tools Help Setting Current value Default  Default  Default  Default  Default                                                                                                    |
|      | style PROGRESSIVE PROGRESSIVE<br>Dump session stats enabled ON ON 25000                                                                                                    |
|      | destination \$LOCUS_DATA\$ \$LOCUS_DATA\$                                                                                                    |
|      | Marhost > marhost<br>Originator > potmaste@ru<br>Dirbithution Ent > Eranceise Balaur                                                                                                    |
|      | Events > ALL<br>Number of Pots 2 2                                                                                                    |
|      | External Voice Mail Prefix 4001 x 4001 x<br>External Voice Mail Suffix                                                                                                    |
|      | Dialing Pretives for External Numbers 9 9<br>Number of Digits in Anae Codes 3 3<br>Number of Digits in Anae Codes 9                                                                                                    |
|      | Number of Digits in External Phone Numbers / / / Default Transfer Options SUPERVISED SUPERVISED SUP |
|      | Galeway Transfer Mode Bindged NO NO<br>Galeway Transfer Connection Timout 35 35                                                                                                    |
|      | Gateway Transfer Maximum Cal Duration 36000 36000 Gateway Transfer Options String                                                                                                    |
|      | Transfer Connect Service Prefix '8 '8 '8 Call Analyzer recorded channels NONE NONE                                                                                                    |
|      | System Languages US_EN US_EN<br>- V Derator Exercisio Number > 25000 0                                                                                                    |
|      | SpeedDialKey1         0         0           SpeedDialKey2         9         9                                                                                                    |
|      | SpeedDialKey3 *99 *99<br>SpeedDialKey4 * *                                                                                                    |
|      | Speed Vial Key 6<br>Speed Dial Key 7                                                                                                    |
|      | Hetore                                                                                                    |
|      | License Apply                                                                                                    |
|      |                                                                                                    |

Solution & Interoperability Test Lab Application Notes ©2006 Avaya Inc. All Rights Reserved. 4. Close the Configuration window when complete.

### 4.2. Editing Transfer Entries

Most of the entries created in the application are transfer entries. Transfer entries must be created for each employee or service to which the auto-attendant application can transfer calls. A single transfer entry can contain several different phone numbers, such as: office, cell phone and pager. The following steps create entries to transfer a caller to a selected destination.

| Step | Description                                                                                                    |
|------|----------------------------------------------------------------------------------------------------|
| 1.   | Choose File > New > Transfer Entry. The Creating transfer entry window appears.<br>Add the first and last names of the employee, for example John Smith. For a service such as Customer Support, enter an alias. Spell names correctly to allow the system to recognize caller requests. Do not enter titles such as Mr., Mrs. or Doctor in the First names field. Multiple names can be entered in the First Name field for nicknames, or shortened forms of names The First, Middle and Last names, along with the Alias field, are used to generate the text-to-speech (TTS) voice file played to confirm caller requests and to announce transfers, until it is replaced by a recording. Check Can access personal functions to allow an employee or a service to access personal administration mode (PAM). Access to PAM allows employees and services to record their own names and change their personal identification numbers (PINs), passwords, and access codes. Enter the numbers where the employee or service can be reached |
| 2    | Additional destination can be specified for each employee or service can be reached.<br>Additional destination can be specified for each employee or service.                                                                                                    |
| 2.   | To create another transfer entry, click <b>Apply</b> , then <b>New</b> and repeat step 1.                                                                                                    |
| 3.   | Click <b>OK</b> when complete.                                                                                                    |

### 4.3. Activating Changes

The following steps apply the changes to the directory. Activate the changes at the end of every Phone Directory and Menu Editor session. Otherwise, new or updated directory entries are not available to the callers.

| Step | Description                                                                                                    |
|------|----------------------------------------------------------------------------------------------------|
| 1.   | In the Menu Editor toolbar, click <b>[ac]</b> (for Activate changes).                                                                                                    |
| 1.   | In the Menu Editor toolbar, click [ac] (for Activate Changes).                                                                                                    |
|      |                                                                                                    |
| 2.   | Click <b>OK</b> to acknowledge the progress message.                                                                                                    |
|      | Change Activation     Image: Second second sec |
| 3.   | The system now generates updated grammars with the new name(s).                                                                                                    |
|      | Update directory grammar         Ele       Help         Generaling Grammars         Image: Comparison of the second second                                                                                             |

### 4.4. Testing Speech Recognitions and Transfers

The following steps test the speech recognitions and transfer.

| Step | Description                                                                       |
|------|-----------------------------------------------------------------------------------|
| 1.   | Dial the pilot number that accesses the OpenSpeech Attendant VXML application.    |
| 2.   | Ask for the new entry just created, e.g.: John Smith.                             |
| 3.   | Validate that system now recognizes the entry.                                    |
| 4.   | Validate that system plays the TTS-generated voice name file                      |
| 5.   | Validate that the system transfers the call to the phone number of the new entry. |

### 4.5. Recording Names by Telephone

With the name recorder, people can individually record their names for their own extension. These recordings are used to confirm caller requests or to announce transfers. The following steps explain how employees can record their own names.

| Step | Description                                                                             |
|------|-----------------------------------------------------------------------------------------|
| 1.   | Dial the pilot number that accesses the OpenSpeech Attendant VXML application.          |
| 2.   | Press <b>*99</b> to access the personal administration mode (PAM).                      |
| 3.   | Identify employee by saying the employee name.                                          |
| 4.   | Enter employee PIN (provided by the system administrator, default is 0000) and press #. |
| 5.   | Once in the PAM, follow the instructions and say "name recording".                      |
| 6.   | Record employee name.                                                                   |
| 7.   | Hang up when recording is completed.                                                    |
| 8.   | Call the OpenSpeech Attendant and ask for the just recorded name.                       |
| 9.   | Validate that as system transfers the call, confirmation of name is done with the new   |
|      | name recording.                                                                         |

### 4.6. Dynamic Call Routing

Dynamic call routing enable the OpenSpeech Attendant to route the caller to a specified directory menu based on the DNIS and CLID information provided by the PBX. The following steps explain how to create a directory menu with the DNIS number.

| Step | Description                                                                                       |
|------|---------------------------------------------------------------------------------------------------|
| 1.   | Choose <b>File</b> > <b>New</b> > <b>Top Level Menu</b> . The Creating Menu entry window appears. |
|      | S Creating Menu                                                                                   |
|      | Name in directory                                                                                 |
|      | Advanced Information                                                                              |
|      | First names Middle names Last names Access code                                                   |
|      | Call Redirect will be effective in this menu                                                      |
|      | Default number                                                                                    |
|      | Conversation template                                                                             |
|      |                                                                                                   |
|      | Alivays                                                                                           |
|      | Settings Greeting Prompt Alternative Prompt Help                                                  |
|      |                                                                                                   |
|      | Menu behavior I Vew                                                                               |
|      | Voice file status Language Allow:                                                                 |
|      | Voice biometrics                                                                                  |
|      | Can access name recorder Number of interactions Barge-in function                                 |
|      | Never propose this name                                                                           |
|      | Create Personal Directory Delete Personal Directory                                               |
|      |                                                                                                   |
|      | Previous New Next OK Cancel Apply                                                                 |
|      |                                                                                                   |
| 2.   | Enter the name of the menu, e.g. D.N.I.S Test in the <b>Aliases</b> field.                        |
| 3.   | Click <b>OK</b> when complete.                                                                    |
| 4.   | In the Menu Editor toolbar, click <b>[ac]</b> (for Activate changes).                             |
| 5.   | Click <b>OK</b> to acknowledge the progress message.                                              |
| 6.   | The system now generates updated grammars with the new name(s).                                   |
| 7.   | When the system has completed updating the grammars, exit the Menu Editor.                        |
| 8.   | In the Admin Tools window, click Phone Directory and Menu Editor. The Menu                        |
|      | Editor window appears.                                                                            |

| Step | Description                                                                    |
|------|--------------------------------------------------------------------------------|
| 9.   | Choose Edit -> Ports and Entry Points. The Ports and Entry Points entry window |
|      | appears.                                                                       |
|      |                                                                                |
|      | Ports and Entry Points     Edit Add View                                       |
|      |                                                                                |
|      | Port assignment Port group                                                     |
|      | Unassigned     Ports DNIS/CLID Summary                                         |
|      | MT-NAMAS MT-NAMAS                                                              |
|      |                                                                                |
|      | Show only the entry points of All Delete Group New Group                       |
|      |                                                                                |
|      |                                                                                |
|      | Computer Management OK Cancel                                                  |
|      | Cannot cut an unassigned entry point.                                          |
| -    |                                                                                |
| 10.  | In the Port assignment pane (right), select the first port group.              |
| 11.  | Choose Add -> Entry Point.                                                     |

| Step | Description                                                                                                    |
|------|----------------------------------------------------------------------------------------------------|
| 12.  | In the Ports and Entry Points screen, enter a description and choose the newly created menu, for example, D.N.I.S test from the <b>Home menu</b> and <b>Main menu</b> drop down fields. In the <b>DNIS field</b> , enter the number of a second DNIS used to reach the OpenSpeech Attendant. |
|      | Ports and Entry Points      Edit Add View                                                                                                    |
|      |                                                                                                    |
|      | Ports : MT-NAMASPAMUS:1,2     New entry point     Default Menu Entry Point 1     Home menu     D.N.I.S Test     Main menu     D.N.I.S Test     Transfer Connect     VUI Settings     DNIS/CLID     DNIS     CLID     20000                                                                   |
|      | Show only the entry points of All<br>Show only the port groups of<br>Remove from Port Group Delete New                                                                                                    |
|      | Computer Management OK Cancel                                                                                                    |
|      | Modified Cannot cut an unassigned entry point.                                                                                                    |
| 13.  | Click <b>OK</b> .                                                                                                    |
| 14.  | Call the OpenSpeech Attendant application. The application should answer directly in                                                                                                    |
|      | the menu identified to the DNIS.                                                                                                    |

# 5. Interoperability Compliance Testing

The interoperability compliance test included feature functionality and serviceability testing. Feature functionality testing focused on verifying that the Nuance OpenSpeech Attendant solution successfully supports Avaya Interactive Response. Serviceability testing verified that the Nuance PC recovered from adverse conditions, such as rebooting the PC and removing the PC network connection.

### 5.1. General Test Approach

The general test approach was to verify that the Nuance OpenSpeech Attendant operates successfully with the Avaya Interactive Response to provide directory name recognition, to handle calls transfers and the to return the system to normal operation when the network connection is interrupted.

### 5.2. Test Results

All feature functionality and serviceability test cases passed. Nuance OpenSpeech Attendant solution successfully supports the Avaya Interactive Response platform. For serviceability testing, calls did not get answered when the OSA system was disconnected from the network, however, operations returned to normal when network was brought back in service.

## 6. Verification Steps

| Step | Description                                                                                                    |
|------|----------------------------------------------------------------------------------------------------|
| 1.   | Restart the OSA application server.                                                                                                    |
| 2.   | Log into Windows and start the Admin tools.                                                                                                    |
| 3.   | Choose Monitor. Select yes if prompted to close the window.                                                                                                    |
| 4.   | Call the IR pilot number. The IR pilot number is the number in the PBX assigned to                                                                                                    |
|      | each channel service.                                                                                                    |
| 5.   | Verify that one channel is blinking in the OSA call monitor.                                                                                                    |
|      |                                                                                                    |
|      | 🚰 Call monitoring on mt-namur - Microsoft Intern 💶 🗖 🗙                                                                                                    |
|      | Calls monitor for <b>mt-namur</b>                                                                                                    |
|      | 1 calls so far for mt-namur,                                                                                                    |
|      | 1 call in progress for farm<br>(concurent peak 1, Wed May 03 17:05:55 EDT 2006)                                                                                                    |
|      | mt-avayair                                                                                                    |
|      |                                                                                                    |
|      |                                                                                                    |
|      | , <u>,                                   </u>                                                                                                    |
| 6    | Ask the name of a person which is in the directory. Verify that the name is recognized                                                                                                    |
| 0.   | and the call transferred to the correct extension                                                                                                    |
| 7    | Call the OpenSpeech Attendant number                                                                                                    |
| 7.   | $D_{1}^{*} = \frac{1}{2} \int d^{*} d^{*} $ |
| 8.   | Dial the DIMF "U" and verify that the call is transferred to the number of the operator                                                                                                    |

The following steps may be used to verify the configuration:

## 7. Support

Technical support for Nuance OpenSpeech Attendant can be obtained by calling the Customer Service Center. By phone:

- From Montreal: (514) 390-3922
- Elsewhere in Canada or the United States: 1 866 434-2564
- Outside Canada or the United States: 1 (514) 390-3922
- By fax: 1 (514) 954-1588
- By email: SpeechAttendant.Support@nuance.com

## 8. Conclusion

These Application Notes describe the required configuration steps for Nuance OpenSpeech Attendant and Avaya Interactive Response solution. The compliance test verified the features and service functionalities of Nuance solution have all passed.

## 9. Additional References

Nuance product documentation is installed with all versions of the product. Visit http://www.nuance.com/autoattendant/openspeech/ for more information.

#### ©2006 Avaya Inc. All Rights Reserved.

Avaya and the Avaya Logo are trademarks of Avaya Inc. All trademarks identified by <sup>®</sup> and <sup>TM</sup> are registered trademarks or trademarks, respectively, of Avaya Inc. All other trademarks are the property of their respective owners. The information provided in these Application Notes is subject to change without notice. The configurations, technical data, and recommendations provided in these Application Notes are believed to be accurate and dependable, but are presented without express or implied warranty. Users are responsible for their application of any products specified in these Application Notes.

Please e-mail any questions or comments pertaining to these Application Notes along with the full title name and filename, located in the lower right corner, directly to the Avaya Developer*Connection* Program at devconnect@avaya.com.